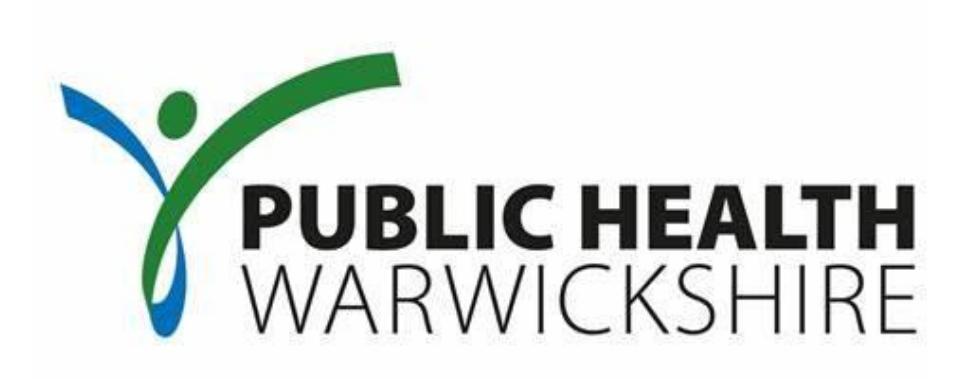

## Primary Care Enhanced Services - Pharmacy User Guide

To be used in conjunction with:

CSW - JETS Coventry | Solihull | Warwickshire Joint E-Tendering System

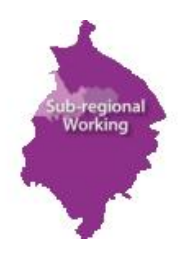

www.csw-jets.co.uk

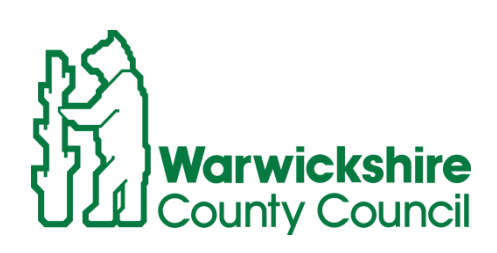

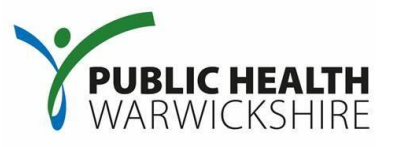

This guide explains the process of updating your response as well as how to update your CSW Jets account details.

Disclaimer: These screenshots have been created using 'dummy' supplier accounts therefore the detail contained within the screenshots will not reflect any real information or data ascertaining to a real organisation.

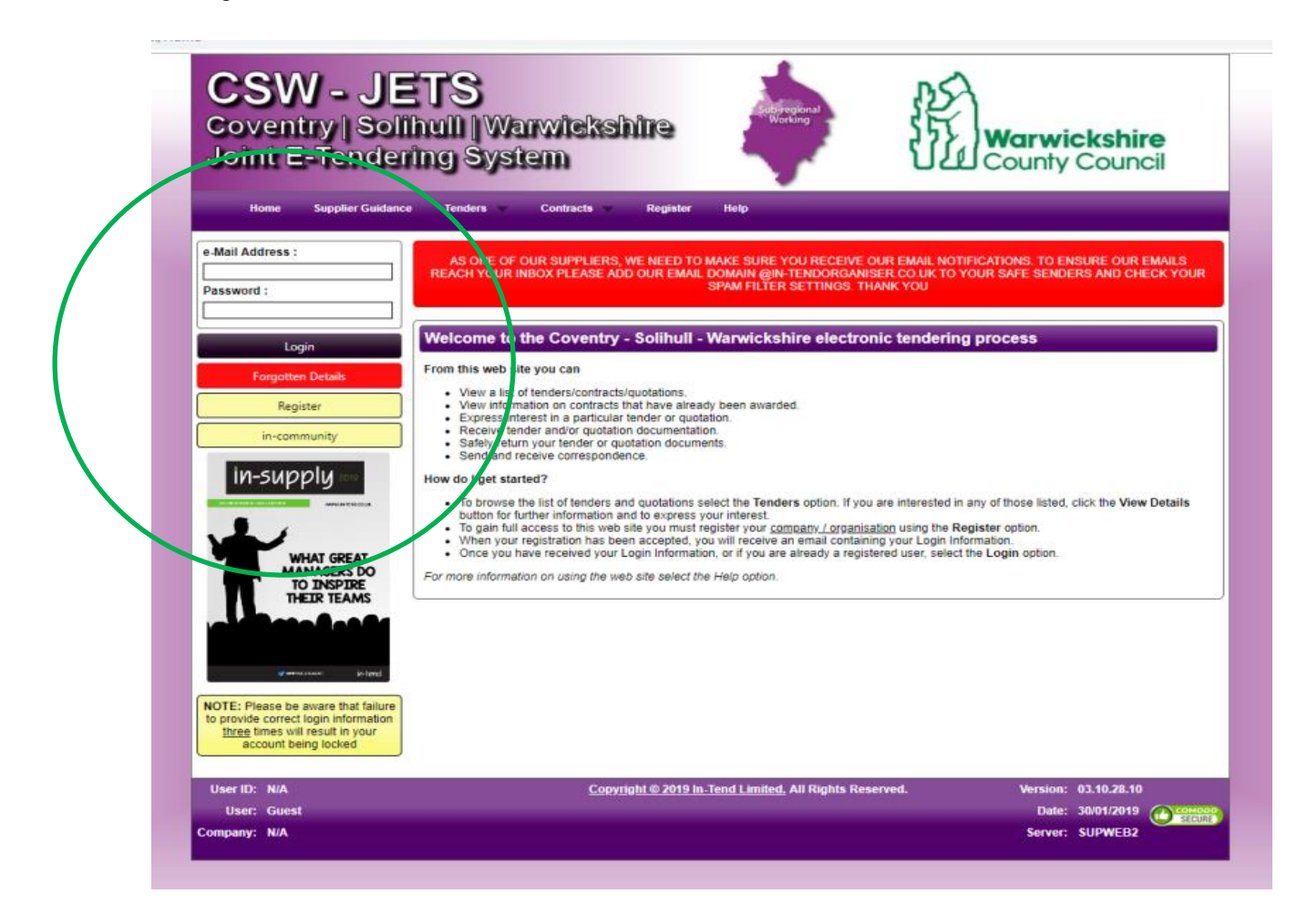

You will need to login to your CSW Jets account that you would have used to make your initial submission. Please scroll down to the end of this user guide for information regarding accessing your account. The link to the system is <u>www.csw-jets.co.uk</u>.

Please be aware that failure to provide correct login information three times will result in your account being locked and you will need to reset your login. Please do so by pressing on the red '**Forgotten Details**' button on the left hand side.

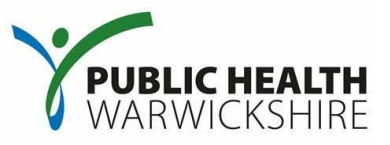

|                                                                                                    | px/PasswordRecovery                                                               | ☆ ① 😫                                                                    |
|----------------------------------------------------------------------------------------------------|-----------------------------------------------------------------------------------|--------------------------------------------------------------------------|
| CSW - JET<br>Coventry   Solihul<br>Joint E-Tendering                                                             | S<br>Warwickshire<br>System                                                       | Warwickshire<br>County Council                                           |
| Home Supplier Guidance Te                                                                                        | nders Contracts Register Help                                                     |                                                                          |
| Password Recovery                                                                                                |                                                                                   |                                                                          |
| If you have forgotten your login details, do not<br>The system can generate an automatic e-mail<br>your Account. | worry.<br>to remind you of your login details. In order for the system to find yo | bur Login details, you will need to provide some information specific to |
|                                                                                                    |                                                                                   |                                                                          |
| e-Mail:                                                                                                    |                                                                                   | Send Request                                                             |
| e-Mail:                                                                                                    | Copyright © 2019 In-Tend Limited. All Ri                                          | Send Request                                                             |
| e-Mail:                                                                                                    | <u>Copyright © 2019 In-Tend Limited.</u> All Rig                                  | Send Request<br>ghts Reserved. Version: 93.10.28.10<br>Date: 30/01.2919  |

This screen will prompt you to enter your email address to reset your password. Then press '**Send Request**'. A dialog box will appear and you will receive an email with a link and text explaining how to do this.

| loint E-Tende                                                                                                    | ring System                                                                                                    |                  | United t                                                                                                    | o Achieve                                                            |                        |
|----------------------------------------------------------------------------------------------------|----------------------------------------------------------------------------------------------------|------------------|----------------------------------------------------------------------------------------------------|----------------------------------------------------------------------|------------------------|
| Hora Suppler Guidant<br>er: Thomas Richman spumy<br>prom Richman's Dummy<br>Logout<br>in-community.<br>In-supply<br>In-supply<br>WHAT GREAT<br>MANAGERS DO<br>TO INSPIRE<br>HERE TEAMS | Messages     Tenders     Awarded     Welcone to the     You currently have:         - 30 pix es of unread co     What do I do next?         - To see a list of all tenders         have been sent, make ye         To express interest in a tenders. Select the View         - To view the history of you         - To send correspondence | Events contracts | r Tenders. This is where you will be<br>ender:<br>nu bar at top of the page. From here<br>iss interest via the Express Interes<br>in.<br>I Correspondence. | out<br>able to view any docun<br>you will have access to<br>t button | nents you<br>a list of |
| g arrestored in tend                                                                                                    |                                                                                                    |                  |                                                                                                    |                                                                      |                        |

Once you have logged in you will need to go to '**My Tenders**' within the navigation bar at the top of the page.

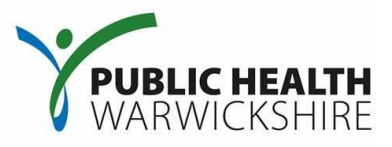

| CSW - J<br>Coventry   So<br>Joint E-Tende       | ETS<br>lihull   Warwic<br>rring System           | kshire Subregional Working                                                                                | Nuneator<br>Bedŵort<br>United to Ad                                              | n 🔥<br>h 🤡<br>chieve                      |
|-------------------------------------------------|--------------------------------------------------|----------------------------------------------------------------------------------------------------|----------------------------------------------------------------------------------|-------------------------------------------|
| Tenders                                         | nce Messages Tender                              | rs Events Contracts Compa<br>♦ Sor                                                                        | ny Details Help Logout<br>t Date documents can be requested                      | until                                     |
| My Tenders<br>Current<br>Forthcoming<br>Awarded | WCC - PH Primary Care Pha<br>Status<br>Reference | armacy Services DPS<br>Your return has been received<br>PROJECT - 00004055                                | Date documents can be requested<br>by us                                         | until: 31 Oct 2023 00                     |
| Show all<br>Filter<br>Customer                  | Description                                      | The Dynamic Purchasing Syst<br>Warwickshire County Council's<br>2016 to 31 October 2023.<br>The Services: | em (DPS) is a database of Pharmacie:<br>s public health services covering the pe | s for certain of<br>eriod from 01 Novembe |
| Ali                                             |                                                  | 1) Intensive Smoking Cessatic<br>2) Emergency Hormonal Cont<br>3) Chlamydia Screening and T               | n<br>raception<br>reatment                                                       | View Detai                                |
| User ID: 1557399165563                          |                                                  | <u>Copyright⊜2019 In-Tend Limited.</u> All Rights Re                                                      | eserved. Version:                                                                | 03.10.28.10                               |
| User. namer masters                             |                                                  |                                                                                                    | Date.                                                                            | 30/01/2019                                |

Within the '**My Tenders**' area of the system, it will display Projects that you would have previously expressed an interest in/have been involved in. As you have previously made a submission against this Project it should appear here.

To locate this Project click in the search bar highlighted on the left-hand side of the page and search for '**WCC - PH Primary Care Pharmacy Services DPS**'. You will need to click on the magnifying glass to complete the search.

Once you have completed your search the screenshot above is how your screen should then appear. You will need to click on '**View Details**' for the Project titled '**WCC - PH Primary Care Pharmacy Services DPS**' to proceed to the document set and your previous submission.

## **Primary Care Enhanced Services – Pharmacy**

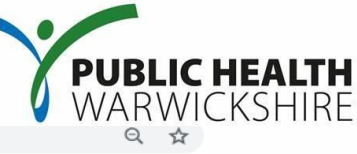

w.in-tendhost.co.uk/csw-jets/aspx/ProjectManage/4055

| Coventry   Solihuli<br>Joint E-Tendering                                                                                                    | Warwickshire<br>System                                                                                                    | TA N<br>NCIL                |
|----------------------------------------------------------------------------------------------------|----------------------------------------------------------------------------------------------------|-----------------------------|
| Home Supplier Guidance Me                                                                                                    | sages Tenders Events Contracts Company Details Help Logout                                                                                                    |                             |
| ender Management                                                                                                    |                                                                                                    |                             |
| four return has been reasized by ur                                                                                                    |                                                                                                    |                             |
| four return has been received by us                                                                                                    |                                                                                                    |                             |
| Tender DPS - Primary Care Enhanced S                                                                                                    | ervices - Pharmacy Correspondence Clarifications (1) History                                                                                                    |                             |
|                                                                                                    |                                                                                                    |                             |
| <ol> <li>If a Questionnaire is required to be</li> </ol>                                                                                                    |                                                                                                    |                             |
| must be completed.<br>3. To attach additional documents yo<br>These will then appear in the <b>My Ten</b><br>NOTE : Large files may take some tin<br>4. When you have completed all the <i>i</i>                                                                                              | completed, it will be shown in <b>Act</b> and marked <b>not started in the my fender keturn</b> section, it is mandatory that any Que<br>u wish to submit as part of your tender return, click the <b>Attach Documents</b> button under the <b>My Tender Return</b> section (if a<br><b>der Return</b> section.<br>ne to upload.<br>above steps and are ready to submit your tender return, click the red <b>Submit Return</b> at the bottom of this page.                                                                                                    | stionnaire s<br>available). |
| must be completed.<br>3. To attach additional documents yo<br>These will then appear in the <b>My Ten</b><br>NOTE : Large files may take some tir<br>4. When you have completed all the a<br>Server Time : 10 May 2019 10:35:43                                                               | u wish to submit as part of your tender return, click the Attach Documents button under the My Tender Return section (if a der Return section.<br>ne to upload,<br>sbove steps and are ready to submit your tender return, click the red Submit Return at the bottom of this page.<br>Due Date : 31 Oct 2023 12:00:00 Time Remaining : 233 Weeks 4 Days 1 Hour 24 Minutes 16 Seconds                                                                                                    | stionnaire s<br>available). |
| must be completed. 3. To attach additional documents yo These will then appear in the My- NOTE : Large files may take some tir 4. When you have completed all the : Server Time : 10 May 2019 10:35:43 Tender Details                                                                         | u wish to submit as part of your tender return, click the <b>Attach Documents</b> button under the <b>My Tender Return</b> section (if a <b>der Return</b> section).<br>ne to upload.<br>showe steps and are ready to submit your tender return, click the red <b>Submit Return</b> at the bottom of this page.<br><b>Due Date :</b> <u>31 Oct 2023 12:00:00</u><br>Time Remaining : <u>233 Weeks 4 Days 1 Hour 24 Minutes 16 Seconds</u>                                                                                                    | stonnaire s<br>available).  |
| must be completed.<br>3. To attach additional documents yo<br>These will then appear in the My Tee.<br>NOTE : Large files may take some tir<br>4. When you have completed all the i<br>Server Time: 10 May 2019 10:35:43<br>Tender Details<br>Stage Name                                      | Completed, it will be shown in AeV and marked Not Started in the Ny Tender Return section, it is mandatory that any Que<br>u wish to submit as part of your tender return, click the Attach Documents button under the My Tender Return section (if a<br>der Return section.<br>ne to upload.<br>showe steps and are ready to submit your tender return, click the red Submit Return at the bottom of this page.<br>Due Date : 31 Oct 2023 12:00:00 Time Remaining : 233 Weeks 4 Days 1 Hour 24 Minutes 16 Seconds<br>DPS - Primary Care Enhanced Services - Pharmacy                                                                                        | stonnaire s<br>available).  |
| must be completed. 3. To attach additional documents yo These will then appear in the My-<br>NOTE : Large files may take some tir 4. When you have completed all the i  Server Time: 10 May 2019 10:35:43  Tender Details Stage Name Closing Date                                             | Completed, it will be shown in Act and marked wor started in the wy Tender Return section, it is mandatory that any Que u wish to submit as part of your tender return, click the Attach Documents button under the My Tender Return section (if a der Return section.         ne to upload.       sbove steps and are ready to submit your tender return, click the red Submit Return at the bottom of this page.         Due Date : 31 Oct 2023 12:00:00       Time Remaining : 233 Weeks 4 Days 1 Hour 24 Minutes 16 Seconds         DPS - Primary Care Enhanced Services - Pharmacy       31 October 2023                                                | stonnaire s<br>available).  |
| must be completed.<br>3. To attach additional documents yo<br>These will then appear in the My Teer<br>NOTE : Large files may take some tir<br>4. When you have completed all the i<br>Server Time : 10 May 2019 10:35:43<br>Tender Details<br>Stage Name<br>Closing Date<br>Stage Start Date | Completed, it will be shown in Act and marked word started in the wy Tender Return section, it is mandatory that any Que u wish to submit as part of your tender return, click the Attach Documents button under the My Tender Return section (if a der Return section.         ne to upload.       above steps and are ready to submit your tender return, click the red Submit Return at the bottom of this page.         Due Date : 31 Oct 2023 12:00:00       Time Remaining : 233 Weeks 4 Days 1 Hour 24 Minutes 16 Seconds         DPS - Primary Care Enhanced Services - Pharmacy       31 October 2023         31 October 2016       31 October 2016 | stonnaire s<br>available).  |

The '**View Details**' screen will take you to the page as shown in the screenshot above. You will need to make sure that you have clicked on the '**DPS Primary Care Enhanced Services- Pharmacy**' tab.

As you scroll down the page you will see the below screenshots as the document set contains a large number of files.

| Tender Details           Stage Name         DPS - Nimary Carle Enhanced Services - Pharmacy /<br>Cooling Date         31 October 2013           Stage Start Date         31 October 2013         31 October 2013           Stage Start Date         31 October 2013         31 October 2015           Project Title         VCC - PH Stimuly Carle Pharmacy Services DS1<br>The Services: covaring the particle from 01 November 2015 to 31 October 2023.           Project Description         1) Interview Smoking Cessation<br>1) Emergency Hormonal Contraception<br>2) Emergency Hormonal Contraception<br>2) Emergency Hormona                                                                                   | unost.co.uk/csw-jets/aspx/Projectivianage                               | 2/4055                                                                                                    |                                                                                    |
|----------------------------------------------------------------------------------------------------|-------------------------------------------------------------------------|----------------------------------------------------------------------------------------------------|------------------------------------------------------------------------------------|
| Stape Name     D5 - Primary Care Enhanced Services - Pharmacy, Service D 2000       Choing Dath     31 October 2001       Stape Set Data     10 - Colore 2001       Project Title     Color - Pharmacy, Care Dharmacy, Service D 2001       Project Title     The Service Service D 2000       Project Discoption     The Service Service D 2000       Project Discoption     The Service Service D 2000       Project Discoption     The Service Service D 2000       Project Discoption     The Service Service D 2000       Project Discoption     The Service Service D 2000       Project Discoption     The Service Service D 2000       Project Discoption     Project D 2000       Project D 2000     Project D 2000       Project D 2000     Project D 2000       Project D 2000     Project D 2000       Project D 2000     Project D 2000       Project D 2000     Project D 2000       Project D 2000     Project D 2000       Project D 2000     Project D 2000       Project D 2000     Project D 2000       Project D 2000     Project D 2000       Project D 2000     Project D 2000       Project D 2000     Project D 2000       Project D 2000     Project D 2000       Project D 2000     Project D 2000       Project D 2000     Project D 2000                                                                                                    | Tender Details                                                          |                                                                                                    |                                                                                    |
| Choing Dela     31 October 2016       Stage Start Data     31 October 2016       Project Title     CCC - 104 Drivings/Cgart Lage Pharmacy, Genders DDS       The Dynamic A Unchasing System (DPS) is a strasses of Pharmacies for certain of Walveloathine County Council Is pharmacy Endorse DDI November 2015 10 Cobber 2003       Project Discription     The Senders:<br><ul> <li>Discription</li> <li>Discription</li> <li>Discription for the Context and contraspetion for the Context and c</li></ul>                                                                                                    | Stage Name                                                              | DPS - Primary Care Enhanced Services - Pharmacy                                                                                                    |                                                                                    |
| Staps Start Date     11 Occider 2016       Project Title     VICC - Ph Drimany, Sam Drammary, Sam Loss Doll Start Drammary, Sam Loss Doll Start, Drammary, Sam Loss Doll Start, Drammary, Sam Loss Doll Start, Drammary, Sam Loss Doll Start, Drammary, Sam Loss Doll Start, Drammary, Sam Loss Doll Start, Drammary, Sam Loss Doll Start, Drammary, Sam Loss Doll Start, Drammary, Sam Loss Doll Start, Drammary, Sam Loss Doll Start, Drammary, Sam Loss Doll Start, Drammary, Sam Loss Doll Start, Dra                                | Closing Date                                                            | 31 October 2023                                                                                                    |                                                                                    |
| Project Title         VICE - 11: Minany, Care Bharmany, Service 10: Bit<br>Resolution in the service of the service 10: Bit Resolution 10: November 2013 to 31 October 2013. Unit Service 10: Bit Resolution 10: November 2013 to 31 October 2013. Unit Service 10: Bit Resolution 10: November 2013 to 31 October 2013. Unit Service 10: Bit Resolution 10: November 2013 to 31 October 2013. Unit Service 10: Bit Resolution 10: November 2013 to 31 October 2013. Unit Service 10: Bit Resolution 10: November 2013 to 31 October 2013. Unit Service 10: Bit Resolution 10: November 2013 to 31 October 2013. Unit Service 10: Bit Resolution 10: November 2013 to 31 October 2013. Unit Service 10: Bit Resolution 10: Discretion 10: Discretion 10    | Stage Start Date                                                        | 31 October 2016                                                                                                    |                                                                                    |
| Project Description         The Syname Chronization System (DR) is a datases of Purmacies for certain of Viewickshire County Council's purpose for its of the services of the services of the        | Project Title                                                           | WCC - PH Primary Care Pharmacy Services DPS                                                                                                    |                                                                                    |
| Project Description         The Service:                                                                                                    |                                                                         | The Dynamic Purchasing System (DPS) is a database of Phi<br>health services covering the period from 01 November 20                                                                  | armacies for certain of Warwickshire County Council's pu<br>16 to 31 October 2023. |
|                                                                                                    | Project Description                                                     | The Services:                                                                                                    |                                                                                    |
| Tender Documents Received - Main         Description         Options           Plasmacy How to Guide for Pharmoutcomes Inf.         How to Guide to sling Pharmoutcomes         View         Download           Dring 255 Specification 2019-2010 Informacy Step Smoking Service Specification<br>This has Deen Judgets and has new Information Ingles<br>and the using Pharmoutcomes Information Ingles<br>Pharmacy Sti Specification 2019-2010 Pharmacy Step Smoking Service Specification<br>This has Deen Judgets and has new Information Ingles<br>provided Services terms and conditions part         View         Download           Pharmacy Sti Specification 2019-2010 Pharmacy Step Smoking Service Specification<br>Pharmacy Sti Specification 2019 Pharmacy Step Smoking Service Specification<br>Pharmacy Sti Specification 2019 Pharmacy Step Smoking Service Specification<br>Pharmacy Sti Specification 2019 Pharmacy Step Smoking Service Specification<br>Pharmacy Sti Specification Structures Pharmacy Step Smoking Service Specification<br>Pharmacy Stippenited Consumption Service<br>Specification Structures Internet Pharmacy Science Specification<br>Pharmacy Stappenited Consumption Service<br>Pharmacy Stappenited Consumption Service<br>P                                              |                                                                         | 1) Intensive Smoking Cessation<br>2) Emergency Hormonal Contraception<br>3) Chlamydia Screening and Treatment                                                                        |                                                                                    |
| Tender Documents Received - Main         Description         Options           Pharmacy How to Guide for Pharmoutcomes I will<br>2019 pdf         How to Guide to sking Pharmoutcomes         View         Download           Demmary 353 Specification 2019 2010 Internacy dags Smoking Service Specification<br>This has been updated and has men Unformation India<br>appendix.         View         Download           Pharmacy Enhanced Services terms and conditions pdf         P00 for Viewnolutions is white the<br>uppendix.         View         Download           Performancy Enhanced Services terms and conditions pdf         P00 for Viewnolution is white the<br>uppendix.         View         Download           New PGD Viewnichine pdf         2019         P00 for Viewnichine (Champix 8) valid until 31st March<br>2020         View         Download           pdf or eho ulipristal Acetate 30mg 2017 pdf         Patient Group Direction for EHC for Ulipristal Acetate 2017         View         Download           pdf or eho ulipristal Acetate 2017 pdf         Specification- Emergency Homonal Contraception<br>Services until 31st Coct 2023         View         Download           FINUL Tharmacy Nation (Val) pdf         View         Download         View         Download           FINUL Tharmacy Neede Extrange Specification (Val) pdf         View         Download         View         Download           FINUL Tharmacy Neede Extrange Specification (Val) pdf         View         Download </td <td></td> <td></td> <td></td>                                                                                                    |                                                                         |                                                                                                    |                                                                                    |
| Instance         Processing         Mew to Guide for Pharmoutcomes         View         Download           Stansacy Dia part         DDF-2020 Pharmoutcomes         View         Download           Stansacy Stansaction 2019-2720 with appendium         DDF-2020 Pharmoutcomes         View         Download           Stansaction 2019-2720 with appendium         DDF-2020 Pharmoutcomes         View         Download           Pharmacy Exhanced Services terms and conditions.pdf         View         Download         Download           New PGD Varencine.pdf         PDO for Varencine (Charp) Valid until 31st March 2020         View         Download           pgd for enc ulpristal acesse 30mg 2017.pdf         Patient Group Direction for EMC for Ulpristal Acesse 2017         View         Download           pgd for enc ulpristal acesse 30mg 2017.pdf         Patient Group Direction for EMC for Ulpristal Acesse 2017         View         Download           pgd for enc ulpristal acesse 30mg 2017.pdf         Specification-Emergency Hommonal Contraception         View         Download           pgd for enc ulpristal Acesse 2017.gdf         Specification-Emergency Hommonal Contraception         View         Download           FIMUL Pharmacy Supervised Consumption Service         Specification-Emergency Hommonal Contraception         View         Download           FIMUL Pharmacy Neteol Extrange Specification (Val) pdf                                                                                                    | Tender Documents Received - Main                                        | Description                                                                                                    | Options                                                                            |
| Pharmacy Stripperfication 2019-2020 Mith appendixed     2019-2020 Pharmacy Experies Specification in the period specification in the period spec | Pharmacy How to Guide for Pharmoutcomes Avril<br>2019.pdf               | How to Guide to using Pharmoutcomes                                                                                                    | View Download                                                                      |
| Pharmacy Enhanced Services terms and conditions.pdf         View         Download           New PGD Varenicine pdf         PGD for VarenicineT (Charpis %) valid until 31st March 2017         View         Download           pgd for ehc ulpristal acetate 30mg 2017.pdf         Patient Group Direction for EHC for Ulpristal Acetate 2017         View         Download           pgd for ehc ulpristal acetate 30mg 2017.pdf         Patient Group Direction for EHC for Ulpristal Acetate 2017         View         Download           pgd for ehc ulpristal acetate 30mg 2017.pdf         Specification-Emergency Homonal Contraception         View         Download           stervice spec ehc 2017.pdf         Specification-Emergency Homonal Contraception         View         Download           FIMUL Tharmacy Supervised Consumption Service         View         Download         Download           FIMUL Tharmacy Supervised Consumption Service         View         Download         Download           Contract_Variation_Votele (Pharmacy) st (1) (2),pdf         View         Download         Download           Application for Supervised Consumption S. Needle         View         Download         Download                                                                                                    | Pharmacy SSS Specification 2019-2012 with appendix.pdf                  | 2019- 2020 Pharmacy Stop Smoking Service Specification.<br>This has been updated and has new information inside.<br>Including a guide to using Pharmoutcomes within the<br>appendix. | View Download                                                                      |
| New RDD Varencicine.pdf         PDD for Varencicine.f (Champix #) valid until 31ts March (2019)         View         Download           pgd for enc ulpristal acesse 30mg 2017.pdf         Patient Group Direction for EHC for Ulpristal Acesse 2017         View         Download           pgd for enc ulpristal acesse 30mg 2017.pdf         Patient Group Direction for EHC for Ulpristal Acesse 2017         View         Download           pgd for enc ulpristal acesse 30mg 2017.pdf         Patient Group Direction for EHC for Ulpristal Acesse 2017         View         Download           service space enc 2017.pdf         Specification-Emergency Homonal Contraception         View         Download           FIMUL Pharmacy Supervised Consumption Service         Specification-Emergency Homonal Contraception         View         Download           FIMUL Pharmacy Supervised Consumption Service         View         Download         View         Download           Contract_Variation_Votele (Pharmacy) st (1) (2).pdf         E         View         Download         View         Download           Application for Supervised Consumption S. Needle         View         Download         View         Download                                                                                                    | Pharmacy Enhanced Services terms and conditions.pdf                     |                                                                                                    | View Download                                                                      |
| pgd for einc ulipristal acestra 30mg 2017 pdf         Patient Group Direction for EHC for Ulipristal Acestra 2017         View         Download           pgd for einc leinonorgestrel 2017 pdf         2020         Patient Group Direction for EHC for Ulipristal Acestra 2017         View         Download           service space einc 2017 pdf         Specification- Emergency Hommonal Contraception         View         Download           FILML Pharmacy Superviced Consumption Service         Specification- Emergency Hommonal Contraception         View         Download           FILML Pharmacy Superviced Consumption Service         View         Download         View         Download           FILML Pharmacy Superviced Consumption Service         View         Download         View         Download           Contract_Variation_Vioteic (Pharmacy) st (1) (2) pdf         View         Download         Download           Application for Supervised Consumption & Needle         View         Download         Download                                                                                                    | New PGD Varenicline.pdf                                                 | PGD for VareniclineT (Champix®) valid until 31st March 2019                                                                                                    | View Download                                                                      |
| pgd for ehc levonorgestrel 2017.gdf         Patient Group Direction for EHC- Levonorgestrel 2017.         View         Download           service spec ehc 2017.gdf         Specification- Smegneroj: Hormonal Contraception         View         Download           rNL4L, Pharmacy Supanited Consumption Service         Specification- Smegneroj: Hormonal Contraception         View         Download           rNL4L, Pharmacy Supanited Consumption Service         View         Download         View         Download           rNL4L, Pharmacy Neede Exchange Specification (vid) pdf         View         Download         View         Download           Contract_Valuation_Vootice (Pharmacy) is (1) (2) pdf         View         Download         View         Download           Application for Supervised Consumption & Needle         View         Download         View         Download                                                                                                    | pgd for ehc ulipristal acetate 30mg 2017.pdf                            | Patient Group Direction for EHC for Ulipristal Acetate 2017<br>to 2020                                                                                                    | View Download                                                                      |
| service spec els 2017 port Specification - Smegency Hormonal Contraception View Download           NNUA. Pharmacy Suparkied Consumption Service         Specification - Smegency Hormonal Contraception         View         Download           FINIA. Pharmacy Suparkied Consumption Service         Verw         Download         Download           FINIA. Pharmacy Needle Exchange Specification (V4)pdf         Verw         Download           Contract_Valuation_Notice (Pharmacy) is (1) (2) pdf         Verw         Download           Application for Supervised Consumption & Needle         Verw         Download                                                                                                    | pgd for ehc levonorgestrel 2017.pdf                                     | Patient Group Direction for EHC- Levonorgestrel 2017-<br>2020                                                                                                    | View Download                                                                      |
| FINUL Praxmacy Supervised Consumption Service         View         Download           FINUL Praxmacy Needle Exchange Specification (V4) pdf         View         Download           FINUL Praxmacy Needle Exchange Specification (V4) pdf         View         Download           Contract_Variation_Notice (Praxmacy) s (1) (2) pdf         View         Download           Application (nor Supervised Consumption & Needle         View         Download                                                                                                    | service spec ehc 2017.pdf                                               | Specification- Emergency Hormonal Contraception<br>Services until 31st Oct 2023                                                                                                    | View Download                                                                      |
| FINAL Pramacy Needle Exchange Specification (V4) pdf         Vew         Download           Contract_Variation_Notice (Pharmac) is (1) (2) pdf         Vew         Download           Application for Supervised Coreumption & Needle         Vew         Download                                                                                                    | FINAL Pharmacy Supervised Consumption Service<br>Specification (V4).pdf |                                                                                                    | View Download                                                                      |
| Contract_Variation_Notice (Pharmacy) s (1) (2) goff<br>Application for Supervised Coreumption & Needle<br>Vew Download                                                                                                    | FINAL Pharmacy Needle Exchange Specification (V4).pdf                   |                                                                                                    | View Download                                                                      |
| Application for Supervised Consumption & Needle View Download                                                                                                    | Contract_Variation_Notice (Pharmacy) s (1) (2).pdf                      |                                                                                                    | View Download                                                                      |
|                                                                                                    | Application for Supervised Consumption & Needle                         |                                                                                                    | ) (mu                                                                              |

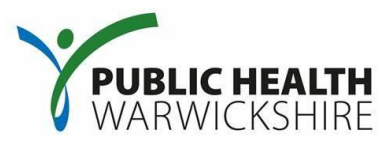

|                                                    |                                                                                                    |                                                                                                    | _                                                                                                    |                                                                       |                               |           |
|----------------------------------------------------|----------------------------------------------------------------------------------------------------|----------------------------------------------------------------------------------------------------|----------------------------------------------------------------------------------------------------|-----------------------------------------------------------------------|-------------------------------|-----------|
| Exchar                                             | cation for Supervised Consumption & Needle<br>inge Form.pdf                                                                                                    |                                                                                                    | View                                                                                                    | Download                                                              |                               |           |
| 03 SL/                                             | A for Chlamydia.pdf                                                                                                    | Service Specification for Chlamydia Services- Valid until<br>31st October 2023 however PDGs need to be updated<br>before a pharmacy is able to provide this service.                                                                                                    | View                                                                                                    | Download                                                              |                               |           |
| Pharm                                              | nacy SSS Specification 2018-19 (1).pdf                                                                                                    | OOD - Valid until 31st March 2019                                                                                                    | View                                                                                                    | Download                                                              |                               |           |
| 01 PG                                              | iD - Varenicline.pdf                                                                                                    | OOD- Valid until March 2017                                                                                                    | View                                                                                                    | Download                                                              |                               |           |
| 01 Pha<br>2015-                                    | armacy Smoking Cessation Specification FINAL<br>•18 (1) .pdf                                                                                                    | OOD- Valid until March 2018                                                                                                    | View                                                                                                    | Download                                                              |                               |           |
| 03 PG                                              | D - Azithromycin.pdf                                                                                                    | OOD- Valid until October 2018                                                                                                    | View                                                                                                    | Download                                                              |                               |           |
| 03 PG                                              | iD - Doxycycline.pdf                                                                                                    | OOD- Valid until October 2018                                                                                                    | View                                                                                                    | Download                                                              |                               |           |
| Pharm                                              | nacy SSS Spec.pdf                                                                                                    | OOD- Valid until March 2018                                                                                                    | View                                                                                                    | Download                                                              |                               |           |
| contra                                             | act variation to the service spec.pdf                                                                                                    | OOD- Valid until March 2018                                                                                                    | View                                                                                                    | Download                                                              |                               |           |
|                                                    |                                                                                                    |                                                                                                    |                                                                                                    |                                                                       |                               |           |
|                                                    |                                                                                                    |                                                                                                    |                                                                                                    |                                                                       |                               |           |
| My Te                                              | ender Return - Main                                                                                                    | Description                                                                                                    | Options                                                                                                    |                                                                       |                               |           |
| My Te<br>WCC -<br>v3                               | ender Return - Main<br>- Primary Care Enhanged Services DPS - Pharmacies                                                                                                    | Description<br>Completed                                                                                                    | Options<br>View Question                                                                                              | inaire                                                                |                               |           |
| My Te<br>WCC -<br>v3                               | ender Return - Main<br>- Primary Care Enhanged Services DPS - Pharmacies                                                                                                    | Description<br>Completed                                                                                                    | Options<br>View Question                                                                                              | Inaire                                                                |                               |           |
| My Te<br>WCC -<br>v3<br>Retur                      | ender Return - Main<br>- Primary Care Enhanded Services DPS - Pharmacies<br>rn Submitted                                                                                                    | Description<br>Completed                                                                                                    | Options<br>View Question                                                                                              | maire                                                                 |                               |           |
| My Te<br>WCC -<br>v3<br>Retur                      | ender Return - Main<br>- Primary Care Enhanced Services DPS - Pharmacies<br>m Submitted                                                                                                    | Description<br>Completed<br>You have made a previous return for this tender on <b>10 May</b>                                                                                                    | Options<br>View Question                                                                                              | maire                                                                 |                               |           |
| My Te<br>WCC -<br>v3<br>Retur                      | ender Return - Main<br>- Primary Care Enhanced Services DPS - Pharmacies<br>m Submitted<br>possible to modify the your return by selecting the                                                                                     | Description<br>Completed<br>You have made a previous return for this tender on <b>10 May</b><br>'Modify Return' button. <u>Please note that</u> any documents no                                                                                                    | Options<br>View Question<br>2019<br>t included in the su                                                              | naire<br>bsequent return will n                                       | not be conside                | ered. All |
| My Te<br>WCC -<br>v3<br>Retur                      | ender Return - Main<br>- Primary Care Enhanced Services DPS - Pharmacies<br>m Submitted<br>possible to modify the your return by selecting the<br>tender documents you wish                                                        | Description<br>Completed<br>You have made a previous return for this tender on 10 May<br>'Modify Return' button. Please note that any documents no<br>n to return must be included in your model of bid as this rep                                                                                                    | Options<br>View Question<br>2019<br>t included in the su<br>places your first and                                     | inaire<br>bsequent return will n<br>lexisting bids.                   | not be conside                | ered. All |
| My Te<br>WCC -<br>V3<br>Retur                      | ender Return - Main<br>- Primary Care Enhanced Services DPS - Pharmacies<br>m Submitted<br>- possible to modify the your return by selecting the<br>tender documents you wish<br>You must press                                    | Description<br>Completed<br>You have made a previous return for this tender on 10 May<br>'Modify Return' button. Please note that any documents no<br>to return must be in board in your modified bid as this rep<br>s the 'Submit' betton again, in order to submit an subsequ                                                           | Options<br>View Question<br>2019<br>t included in the su<br>places your first and<br>ent modified return              | bsequent return will n<br>l existing bids.<br>s.                      | not be conside                | ered. All |
| My Te<br>WCC -<br>v3<br>Retur                      | ender Return - Main<br>- Primary Care Enhanced Services DPS - Pharmacies<br>m Submitted<br>- possible to modify the your return by selecting the<br>tender documents you wish<br>You must press                                    | Description<br>Completed<br>You have made a previous return for this tender on 10 May<br>Modify Return' button. Please note that any documents no<br>in to return must be included in your modified bid as this rep<br>s the 'Submit' button again, in order to submit a subseque<br>Modify Return                                        | Options<br>View Question<br>7 2019<br>t included in the su<br>places your first and<br>ent modified return            | bsequent return will n<br>l existing bids.<br>5.                      | not be conside                | ered. All |
| My Te<br>WCC -<br>v3<br>Retur                      | ender Return - Main<br>- Primary Care Enhanced Services DPS - Pharmacies<br>m Submitted<br>- possible to modify the your return by selecting the<br>tender documents you wish<br>You must press                                    | Description<br>Completed<br>You have made a previous return for this tender on 10 May<br>'Modify Return' button. Please note that any documents no<br>in to return must be included in your modified bid as this rep<br>is the 'Submit' button again, in order to submit an subseque<br>Modify Return                                     | Options<br>View Question<br>2019<br>It included in the su<br>places your first and<br>ent modified return             | bsequent return will n<br>l existing bids.<br>5.                      | not be conside                | red. All  |
| My Te<br>WCC -<br>v3                               | ender Return - Main<br>- Primary Care Enhanced Services DPS - Pharmacies<br>rn Submitted<br>- possible to modify the your return by selecting the<br>tender documents you wish<br>You must press                                   | Description<br>Completed<br>You have made a previous return for this tender on 10 May<br>'Modify Return' button. Please note that any documents no<br>to return must be in proceed in your most ed bid as this rej<br>s the 'Submit' betton again, in order to submit any subseque<br>Modify Return                                       | Options<br>View Question<br>2019<br>t included in the su<br>places your first and<br>ent modified return              | bsequent return will n<br>l existing bids.<br>s.                      | not be conside                | ered. All |
| My Te<br>WCC -<br>v3<br>It is<br>User ID:          | ender Return - Main<br>- Primary Care Enhansed Services DPS - Pharmacies<br>rn Submitted<br>possible to modify the your return by selecting the<br>tender documents you wish<br>You must press<br>1557399165563                    | Description<br>Completed<br>You have made a previous return for this tender on 10 May<br>'Modify Return' button. Please note that any documents no<br>to return must be in south mostled bid as this rep<br>s the 'Submit' button again, in order to submit an subseque<br>Modify Return<br><u>Modify Return</u>                          | Options<br>View Question<br>2019<br>t included in the su<br>places your first and<br>ent modified return<br>Reserved. | bsequent return will n<br>l existing bids.<br>s.<br>Version:          | not be conside<br>03.10.28.10 | ired. All |
| My Te<br>WCC -<br>v3<br>It is<br>User ID:<br>User: | ender Return - Main<br>- Primary Care Enhansed Services DPS - Pharmacies<br>rn Submitted<br>possible to modify the your return by selecting the<br>tender documents you wish<br>You must press<br>1557399165563<br>Harriet Masters | Description<br>Completed<br>You have made a previous return for this tender on 10 May<br>Modify Return' button. Please note that any documents no<br>to return must be in poor most ed bid as this rep<br>s the 'Submit' betton again, in order to submit a visubseque<br>Modify Return<br>Copyright © 2019 In-Tend Limited, All Rights F | Options View Question 2019 t included in the su places your first and ent modified return Reserved.                   | bsequent return will n<br>l existing bids.<br>s.<br>Version:<br>Date: | 03.10.28.10<br>30/01/2019     | rred. All |

- If you continue to scroll down the page you will see the 'Tender Documents Received - Main' section which will show the documents that have been attached to the Project by the Council (as per the screenshot on the previous page)
- 2) The '**My Tender Return Main**' area is where the questionnaire will be located that you would have completed previously alongside any documentation (certificates, accreditations etc.) that you had previously attached (as per the screenshot above)
- 3) You will need to click on '**Modify Return**' in order to be able to update your response (as per the screenshot above).

Once you have clicked on '**Modify Return**', you will need to click on the tab titled '**DPS** - **Primary Care Enhanced Services - Pharmacy**'. Following this, you will need to scroll down the page to access '**My Tender Return - Main**' which will contain documents previously provided alongside the questionnaire which was initially completed when submitting an application.

For some practices, this might have been completed when this Project was first established therefore some of the details within may be out of date. To update these you will need to click on '**View Questionnaire**'.

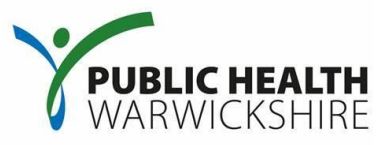

Once you have opened the questionnaire, it will open a new window. Please scroll through the questionnaire and update any information if applicable.

| Https://www.in-tendhost.co.uk/csw-jets/aspx/Questionnaire.aspx?&WebReturnItemID=134654&StageID=4053&LotID=-1      Control Panel     Save Answers     Save Answers     Save Answers     Save Answers     Save Answers     Cose     Is in total     In total     In total     In total     In total     In total     In total                                                                                                    | 🗋 Questionnaire - Google Chro                                                                                                    | me                                                                                                    | -                                                                     |                                                              | × |
|----------------------------------------------------------------------------------------------------|----------------------------------------------------------------------------------------------------|----------------------------------------------------------------------------------------------------|-----------------------------------------------------------------------|--------------------------------------------------------------|---|
| Control Panel       WCC - Primary Care Enhanced Services DPS - Pharmacies v3         Save Answers       All applicants for the Warwickshire Public Health Enhanced Primary Care Services should complete the questionnaire.         Save Answers and Close       To save your answers, click the "Save Answers" button on the left hand menu panel.         Close       The Dynamic Purchasing System (DPS) is a database of approved providers for certain of Warwickshire County Council's public health services covering the period from 01 November 2016 to 31 October 2023.                                                                                                    | https://www.in-tendho:                                                                                                    | t.co.uk/csw-jets/aspx/Questionnaire.aspx?&WebReturnItemID=134654&StageID=4053&LotID=-1                                                                                                    |                                                                       |                                                              | Q |
| 8       answered         0       mandatory unanswered         Unanswered       Stage 1. Application Stage - all providers which meet the selection criteria and are not excluded can apply to be admitted to the DPS. There is no limit on the number of providers that may apply to join the DPS. Froviders can apply to join the DPS. Froviders can apply to point during its lifetime. To complete the Approval Stage the authority will review the provider's response and if it meets the reasonable requirements of the authority. Froviders are ported to the DPS. Froviders are ported to the DPS. Froviders are ported to the DPS. Froviders are ported to the DPS. Froviders are ported to the DPS. Froviders are ported to the time. To complete the Approval Stage the authority will review the provider's response and if it meets the reasonable requirements of the authority. Froviders are ported to the DPS apply apply to ported the relevant details. A contract shall not be considered binding until the Approval Notification will be issued (by email or through complete the Approval Notification, which will then direct the provider as to next steps.         Go To Question       1) Smoking Cessation       2) Smoking Cessation                                                                                                    | Control Panel Control Panel Save Answers Save Answers and Close Close 13 in total 8 answered 0 mandatory unanswered Unanswered Mandatory Question Go To Question Go Go | t.co.uk/csw-jets/aspx/Questionnaire.aspx?&WebReturnItemID=134654&StageID=4053&LotID=-1         WCC - Primary Care Enhanced Services DPS - Pharmacies v3         Al applicants for the Warwickshire Public Health Enhanced Primary Care Services should complete the questionnaire.         To save your answers, click the "Save Answers" button on the left hand menu panel.         Please note: yellow denotes mandalory question         The Dynamic Purchasing System (DPS) is a database of approved providers for certain of Warwickshire County Council's public health services covering the period from 01 November 2023.         Stage 1. Application Stage - all providers which meet the selection criteria and are not excluded can apply to be admitted to the DPS. There is no limit on the number of providers that in DPS. Providers can apply to join the DPS at any point during its lifetime. To complete the Application Stage a provider must submit a compliant answer to each question in the question attached terms and conditions of contract (which includes the service specifications).         Stage 2. Approval Stage - the authority approves applications of provider's response and if it meets the reasonable requirements of the authority, then an Approval Notification will be issued (CSW-JETS) by the authority which will conting the set or the contract and any other relevant details. A contract shall not be considered binding until the Approval Notification has authority. If the authority cannot issue an Approval Notification then it will issue a Non-Compliance Notification, which will then direct the provider as to next steps.         The Everyces:       1) Smoking Cessation       2) Emergency Hormonal Contraception         3) Emergency Hormonal Contracepti | 1016 to 31<br>sy apply to 31<br>aire and a<br>sy email o<br>been issi | October<br>o join the<br>accept the<br>through<br>ued by the |   |
| The Smoking Cessation Programme aims to: a) Reduce the premature mortality from smoking, 700 deaths per year in Warwickshire b) Reduce infant mortality following smoking in pregnancy (1 in 6 babies exposed to smoke whilst in the womb) and their exposure to smoking within the home c) Stop children and young people from take up smoking (4500 begin smoking each year) d) Reduce the cost of ill health from smoking (Smoking more than doubles the risk of developing Age-related Macular Degeneration which is the most common cause of vision loss in people aged over 50. Emergency Hormonal Contraception This agreement applies when supplying EHC (levonorgestrel) as the licensed preparation (Levonelle® 1500), in an attempt to prevent an unintended pregnancy for a client presenting within 72 hours of unprotected intercourse. Levonelle® 1500 can be used at any time during the menstrual cycle unless menstrual bleeding is overdue in which case pregnancy must be ruled out. With the addition of Ulipristal Accetate Ella-One in October 2014 Chlamydia Screening and Treatment The same of the context on the context on the c |                                                                                                    | The Smoking Cessation Programme aims to: a) Reduce the premature mortality from smoking, 700 deaths per year in Warwickshire b) Reduce infant mortality following smoking in pregnancy (1 in 6 babies exposed to smoke whilst in the womb) and their exposure to smoking within the home c) Stop children and young people from take up smoking (1600 begin smoking each year) d) Reduce the cost of ill health from smoking (Smoking more than doubles the risk of developing Age-related Macular Degeneration which is the most common cause of vision loss in p Emergency Hormonal Contraception This agreement applies when supplying EHC (levonorgestrel) as the licensed preparation (Levonelle® 1500), in an attempt to prevent an unintended pregnancy for a client presenting w unprotected intercourse. Levonelle® 1500 can be used at any time during the menstrual cycle unless menstrual bleeding is overdue in which case pregnancy must be ruled out. With the addition of Ulipristal Accetate Ella-One in October 2014 Chlamydia Screening and Treatment The since of this eventee on the                                                                                                    | eople aged<br>thin 72 ho                                              | d over 50.<br>urs of                                         | · |

## **Primary Care Enhanced Services – Pharmacy**

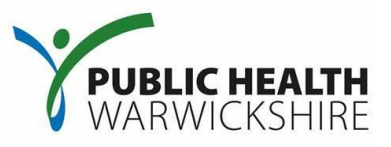

| J Questionnaire - Gougle Chr   | ome                                                                                           |                                                                           |                                                                   |                                                   |  |
|--------------------------------|-----------------------------------------------------------------------------------------------|---------------------------------------------------------------------------|-------------------------------------------------------------------|---------------------------------------------------|--|
| https://www.in-tendlog         | st.co.uk/csw-jets/aspx/Question                                                               | naire.aspx?&WebReturnItemID=134                                           | 654&StageID=4053&LotID=-1                                         |                                                   |  |
| Control Panel                  | 2. Please provide the contact detail                                                          | Is for the person in your pharmacy who is re                              | sponsible for financial matters. Corporate pharmacie              | es may detail the Area Manager's contact details. |  |
| Save Answers                   | Name:                                                                                         | Position:                                                                 | Telephone Number:                                                 | email address:                                    |  |
| Save Answers and Close         |                                                                                               |                                                                           |                                                                   |                                                   |  |
| Save Aliswers and Close        | 3. Service Provision:                                                                         | www.ish/sci.gualified.to.provide                                          |                                                                   |                                                   |  |
| Close                          | Smoking Constition                                                                            | ou wisinarci qualineu to provide                                          |                                                                   |                                                   |  |
| 13 in total                    | Smoking Cessation                                                                             |                                                                           |                                                                   |                                                   |  |
| 9 answered                     | Emergency Hormonal Contraception                                                              | ion                                                                       |                                                                   |                                                   |  |
| 0 mandatory unanswered         | Chlamydia Screening and Treatme<br>Drug and Alcohol Service - Needle                          | ent<br>e Exchange                                                         |                                                                   |                                                   |  |
| Inanswered Mandatory Questions | Drug and Alcohol Service - Superv                                                             | vised Consumption                                                         |                                                                   |                                                   |  |
| 7                              | Preventing a first fall                                                                       |                                                                           |                                                                   |                                                   |  |
| Go To Mandatory Question       | 4. Please confirm that individual ph                                                          | harmacist(s) have the relevant accreditation                              | for the service(s) you wish/are qualified to provide a            | nd have returned hard copies to the Commissioner. |  |
| 0- T- 0                        | a) Smoking Cessation - Working wit                                                            | ith Smokers One-to-One' two day accredited                                | training                                                          |                                                   |  |
| Go to Question                 | <ul> <li>b) Working with pregnant smokers</li> <li>c) Emergency Hormonal Contracep</li> </ul> | one day specialist training<br>ption – Up to date CPPE Declaration of Com | etence                                                            |                                                   |  |
|                                | d) Chlamydia Screening and Treatm                                                             | ment - Up to date CPPE Declaration of Comp                                | etence                                                            |                                                   |  |
| Go                             | • Yes                                                                                         |                                                                           |                                                                   |                                                   |  |
|                                | 0 No                                                                                          |                                                                           |                                                                   |                                                   |  |
|                                | 5. Please provide for each individua                                                          | al delivering the services the relevant start a                           | nd finish dates for their accreditation.                          |                                                   |  |
|                                |                                                                                               |                                                                           |                                                                   |                                                   |  |
|                                | 6 Caparal Pharmacautical Council                                                              | Degistration                                                              |                                                                   |                                                   |  |
|                                |                                                                                               |                                                                           |                                                                   |                                                   |  |
|                                | Successful Applicants must be able                                                            | to this question.                                                         |                                                                   |                                                   |  |
|                                | Is your pharmacy registered with th                                                           | he General Pharmaceutical Council?                                        |                                                                   |                                                   |  |
|                                | • Yes                                                                                         |                                                                           |                                                                   |                                                   |  |
|                                |                                                                                               |                                                                           |                                                                   |                                                   |  |
|                                | 7. Please provide your General Pha                                                            | armaceutical Council Registration Number:                                 |                                                                   |                                                   |  |
|                                | 12345                                                                                         |                                                                           |                                                                   |                                                   |  |
|                                | 8. Enhanced DBS:                                                                              |                                                                           |                                                                   |                                                   |  |
|                                |                                                                                               |                                                                           |                                                                   |                                                   |  |
|                                |                                                                                               | men per tate companie at the association and                              |                                                                   |                                                   |  |
|                                |                                                                                               | Note: You can make one or more returns or                                 | this stage. Your last return will supersede any previous returns. |                                                   |  |

This includes question 3 which captures which services you are now providing as per the screenshot above. If you start to provide an additional service you will need to update your questionnaire, highlighting the new services you have started to provide within question 3.

Upon finishing the questionnaire, you will need to click on '**Save Answers and Close**' on the top left hand side of the screen.

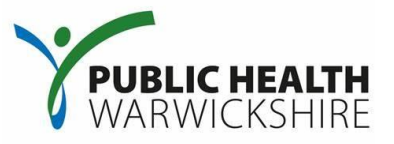

To add any additional documents such as; training certificates, letters of competencies, updated service specifications, or contract variations please click on 'Attach documents'.

This will open a new dialog box in which you can choose the files from your computer and upload to the CSW-Jets portal.

It is helpful to ensure that your file name for the document you are uploading reflects what the document is and the date which it applies to.

An example filename could be 'HMasters.SmokingCessationTrainingCertificate.April18.doc'.

| Dharmany SSS Specification 2019 10 (1) and                                                                                                    | OOD Valid uptil 21st March 2010                                                                                                    |                                                                                                    |               |
|----------------------------------------------------------------------------------------------------|----------------------------------------------------------------------------------------------------|----------------------------------------------------------------------------------------------------|---------------|
| Pharmacy 555 Specification 2018-19 (1).pdf                                                                                                    | GGD - Valid until 5 Ist March 2019                                                                                                    | View Download                                                                                                    |               |
| 01 PGD - Varenicline.pdf                                                                                                    | OOD- Valid until March 2017                                                                                                    | View Download                                                                                                    |               |
| 01 Pharmacy Smoking Cessation Specification FIN/<br>2015-18 (1) .pdf                                                                                                    | AL OOD- Valid until March 2018                                                                                                    | View Download                                                                                                    |               |
| 03 PGD - Azithromycin.pdf                                                                                                    | OOD- Valid until October 2018                                                                                                    | View Download                                                                                                    |               |
| 03 PGD - Doxycycline.pdf                                                                                                    | OOD- Valid until October 2018                                                                                                    | View Download                                                                                                    |               |
| Pharmacy SSS Spec.pdf                                                                                                    | OOD- Valid until March 2018                                                                                                    | View Download                                                                                                    |               |
| contract variation to the service spec.pdf                                                                                                    | OOD- Valid until March 2018                                                                                                    | View Download                                                                                                    |               |
|                                                                                                    |                                                                                                    |                                                                                                    |               |
| My Tender Return - Main                                                                                                    | Description                                                                                                    | Options                                                                                                    |               |
|                                                                                                    |                                                                                                    |                                                                                                    |               |
| WCC - Primary Care Enhanced Services DPS - Phan<br>v3<br>Select documents yo                                                                                                    | macies Completed                                                                                                    | View Questionnaire                                                                                                    |               |
| WCC - Primary Care Enhanced Services DPS - Phan<br>v3<br>Select documents yo                                                                                                    | macies Completed<br>ou wish to add to tha <b>rdhy Tender Return</b> section abov<br>MOTE : Large files can take some time<br><u>Attach Documents</u>                                                                                                    | View Questionnaire                                                                                                    |               |
| WCC - Primary Care Enhanced Services DPS - Phan<br>v3<br>Select documents yo                                                                                                    | macies Completed<br>ou wish to add to th <b>e My Tender Return</b> section abov<br>MOTE : Large files can take some time<br><u>Attach Documents</u>                                                                                                    | View Questionnaire  using the Attach Documents button below. to uppad. N file chosen                                                                                                    |               |
| WCC - Primary Care Enhanced Services DPS - Phan<br>v3<br>Select documents yo                                                                                                    | macies Completed ou wish to add to th <b>omy Tender Return</b> section abov OTE : Large files can take some time Attach Documents                                                                                                    | View Questionnaire                                                                                                    |               |
| WCC - Primary Care Enhanced Services DPS - Phan<br>v3<br>Select documents yo<br>Submit My Return<br>When you have comp                                                                    | macies Completed<br>ou wish to add to tha <b>rdly Tender Return</b> section abov<br>COTE : Large files can take some time<br><u>Attach Documents</u><br>eleted all the above steps and are ready to submit you                                                                                     | View Questionnaire  Lusing the Attach Documents button below. to uppad.  Nu file chosen  r tender return, click the Submit Return button.                                                                                                    |               |
| WCC - Primary Care Enhanced Services DPS - Phan<br>v3<br>Select documents yo<br>Submit My Return<br>When you have comp<br>Note: You can                                                   | macies Completed<br>ou wish to add to th <b>e My Tender Return</b> section abov<br>OTE : Large files can take some time<br>Attach Documents<br>leted all the above steps and are ready to submit your<br>make one or more returns on this stage. Your last ret                                     | view Questionnaire      using the Attach Documents button below.      to uppad.      Nu file chosen      render return, click the Submit Return button. urn will supersede any previous returns.                                                                           |               |
| WCC - Primary Care Enhanced Services DPS - Phan<br>v3<br>Select documents yo<br>Submit My Return<br>When you have comp<br>Note: You can                                                   | macies Completed ou wish to add to th <b>e my Tender Return</b> section abov NOTE : Large files can take some time Attach Documents eleted all the above steps and are ready to submit your a make one or more returns on this stage. Your last ret Submit Return                                  |                                                                                                    |               |
| WCC - Primary Care Enhanced Services DPS - Phan<br>v3<br>Select documents yo<br>Submit My Return<br>When you have comp<br>Note: You can                                                   | macies Completed ou wish to add to the <b>my Tender Return</b> section abov OTE : Large files can take some time Attach Documents eleted all the above steps and are ready to submit your a make one or more returns on this stage. Your last return Submit Return                                 | view Questionnaire      using the Attach Documents button below.     to upload.      N file chosen      render return, click the Submit Return button. urn will supersede any previous returns.                                                                            |               |
| WCC - Primary Care Enhanced Services DPS - Phan<br>v3<br>Select documents yo<br>Submit My Return<br>When you have comp<br>Note: You can                                                   | macies Completed ou wish to add to th <b>e my Tender Return</b> section abov inOTE : Large files can take some time Attach Documents eleted all the above steps and are ready to submit your make one or more returns on this stage. Your last ret Submit Return Copyright © 2019 In-Tend Limited. | View Questionnaire         Lusing the Attach Documents button below.         to uppad.         N/ file chosen         r tender return, click the Submit Return button.         um will supersede any previous returns.         All Rights Reserved.       Version: 03.10.2 | 28.10         |
| WCC - Primary Care Enhanced Services DPS - Phan<br>v3<br>Select documents yo<br>Submit My Return<br>When you have comp<br>Note: You can<br>ser ID: 1557399165563<br>User: Harriet Masters | macies Completed ou wish to add to th <b>e my Tender Return</b> section abov inOTE : Large files can take some time Attach Documents eleted all the above steps and are ready to submit you make one or more returns on this stage. Your last ret Submit Return Copyright © 2019 In-Tend Limited,  | View Questionnaire  Lusing the Attach Documents button below. to uppad.  N file chosen  r tender return, click the Submit Return button. urn will supersede any previous returns.  All Rights Reserved. Version: 03.10.2 Date: 3001/                                       | 28.10<br>2019 |

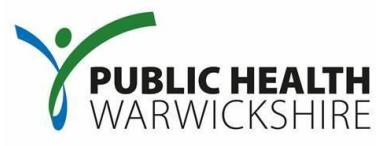

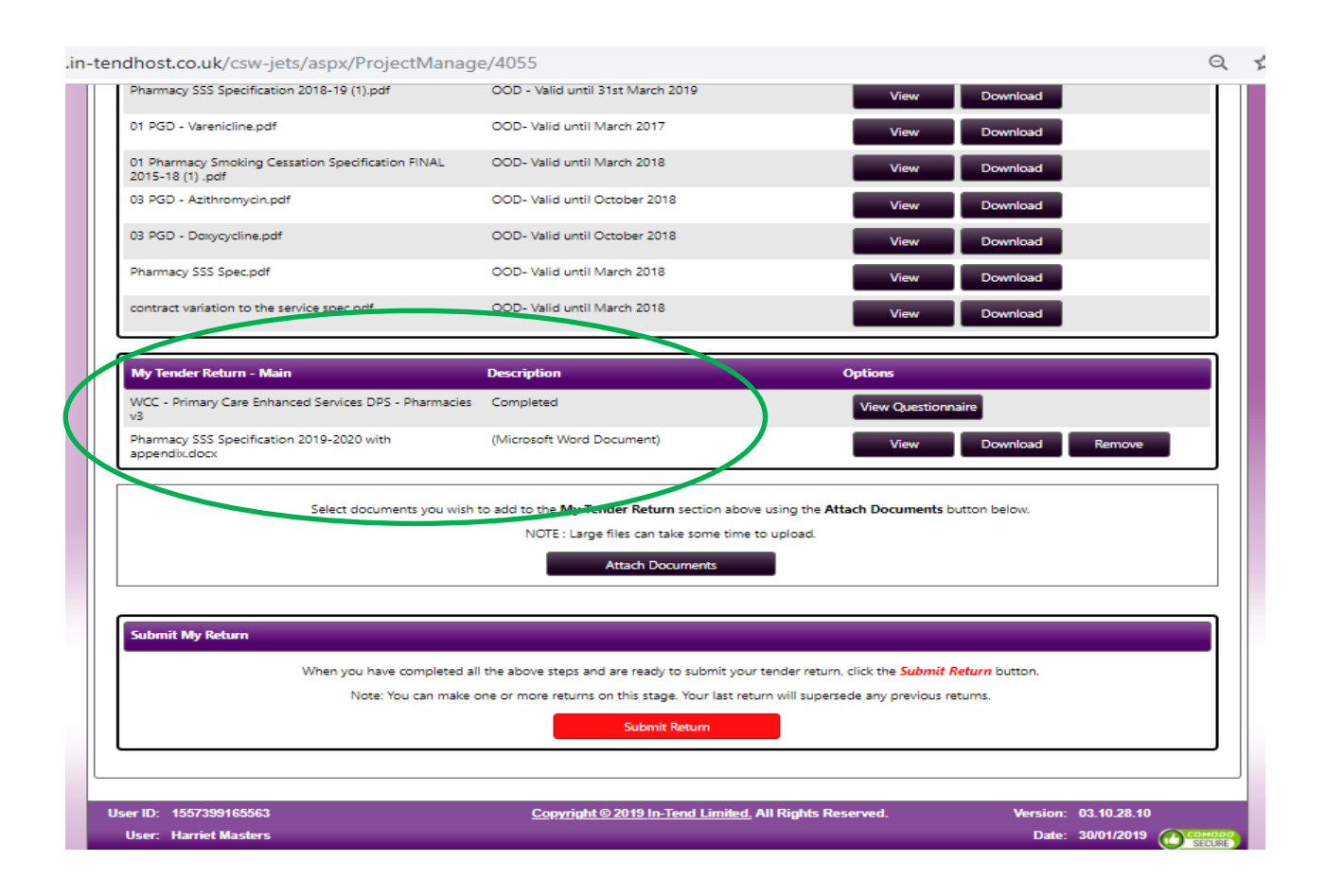

The screenshot above now shows that further documents have been added within the '**My Tender Return - Main**' area of the page.

IMPORTANT: To submit your updated response, click on the **red** button '**Submit Return**' as shown in the screenshot above. Upon which a new dialog box will open with a receipt and the option to print will appear.

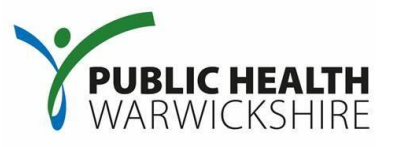

## Additional Information:

It is pivotal that the account which you have used to submit a response is kept updated as the system uses the email addresses on the account as the recipient(s) for any Correspondence which is issued by the Council. Correspondence issued may include, but is not limited to, payment information, changes to Contract specifications or National guidance/legislation.

If the person who had access to the account previously has not handed over these details then you will need to contact Thomas Richman on 01926 414980 who will be able to assist you.

If you are the main account holder and need to transfer this responsibility then you will need to follow the instructions below:

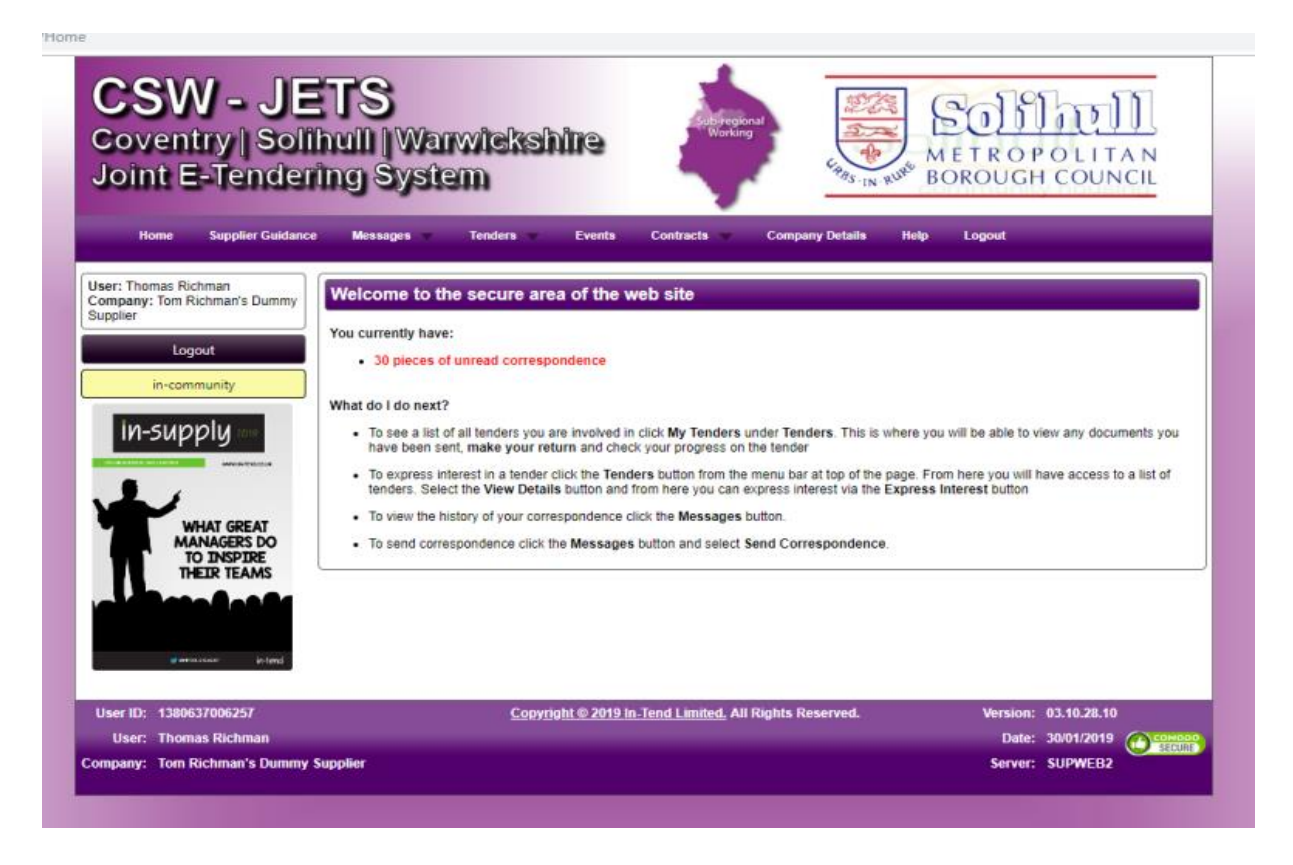

You will need to be logged-in to the account you wish to amend the details for.

Please go to '**Company Details**' on the main navigation bar, followed by '**Contact Details**' as shown in the screenshot below.

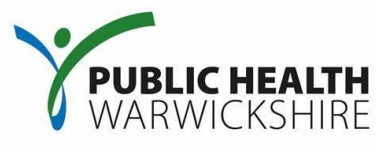

| ound E-tendening                                                                                                    | System                   |                           | Borough Council |
|----------------------------------------------------------------------------------------------------|--------------------------|---------------------------|-----------------|
| Home Supplier Guidance M                                                                                                    | essages Tenders Events ( | Contracts Company Details | Help Logout     |
| ompany Details                                                                                                    |                          |                           |                 |
| Details Documents Rusiness Cate                                                                                                    | contact Details          |                           |                 |
|                                                                                                    |                          |                           |                 |
| Contact :                                                                                                    | New Contact              | 2                         |                 |
| Title :                                                                                                    |                          |                           |                 |
| First Name :                                                                                                    |                          |                           |                 |
| Surname :                                                                                                    |                          |                           |                 |
| Telephone :                                                                                                    |                          |                           |                 |
| Fax :                                                                                                    |                          |                           |                 |
| e-Mail :                                                                                                    |                          |                           |                 |
| Confirm Email :                                                                                                    | 1                        |                           |                 |
| Mobile :                                                                                                    |                          |                           |                 |
| lob Title :                                                                                                    |                          |                           |                 |
| Department -                                                                                                    |                          |                           |                 |
| Offere .                                                                                                    |                          |                           |                 |
| Description of the second second seco |                          |                           |                 |
| Password :                                                                                                    |                          |                           |                 |
| Confirm Password :                                                                                                    |                          |                           |                 |
| Send a copy of all e-Mails to this user                                                                                                    |                          |                           |                 |
| Don't send contract correspondence                                                                                                    |                          |                           |                 |
|                                                                                                    |                          |                           | Sure Control    |
|                                                                                                    |                          |                           | Save Contact    |

As shown in the screenshot above a blank form is provided for you to add the additional users. Please note that for each user that you wish to add, you will have to complete a separate form as it is one per user. Once you have filled in these details you will need to click on '**Save Contact**' on the bottom right hand side of the screen.

| Sint Estender                      |                                                               |                       |
|------------------------------------|---------------------------------------------------------------|-----------------------|
| Home Supplier Guidance             | Messages Tenders Events Contracts Company Details Help Logout |                       |
| mpany Details                      | ss Categories Contact Datalia                                 |                       |
| Claris Concernes Concernes         | a caregoria.                                                  |                       |
| Contact :                          | Thomas Richman 🔹                                              |                       |
| Title :                            |                                                               |                       |
| First Name :                       | Thomas                                                        |                       |
| Surname :                          | Richman                                                       |                       |
| Telephone :                        | 01789 299348                                                  |                       |
| Fax:                               |                                                               |                       |
| e-Mail :                           | thomasrichman@warwickshire.gov.uk                             |                       |
| Confirm Email :                    | thomasrichman@warwickshire.gov.uk                             |                       |
| Mobile :                           |                                                               |                       |
| Job Title :                        |                                                               |                       |
| Department :                       |                                                               |                       |
| Office :                           |                                                               |                       |
| Password :                         |                                                               |                       |
| Confirm Password :                 |                                                               |                       |
| Send a copy of all e-Mails to this | user 🗹                                                        |                       |
| Don't send project corresponder    | ce 🔲                                                          |                       |
| Don't send contract corresponde    | nce                                                           |                       |
|                                    | _                                                             | and the second second |

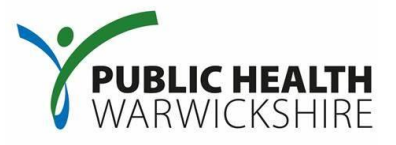

If you wish to remove a user or amend their details you will need to click on the '**Contact**' drop down box at the top of the form and select the user that you wish to amend.

To update details once you have selected the user that you wish to amend, simply delete or enter data as appropriate and complete the process by clicking on '**Save Contact**'.

Alternatively if you wish to delete a user (for example, if a staff member has left or changed roles) please click on the '**Remove Contact**' on the left hand side.

| ventry   Solihu<br>int E-Tendering | II   Warwickshire<br>9 System                           | North Warwickshin<br>Borough Council |
|------------------------------------|---------------------------------------------------------|--------------------------------------|
| Home Supplier Guidance             | Messages 🔷 Tenders 🔷 Events Contracts 🛩 Company Details | Help Logout                          |
| oany Details                       |                                                         |                                      |
| ils Documents Business Ca          | tegories Contact Details                                |                                      |
| ddress Company Banking             | Insurance Other Accreditation Categories Summary        |                                      |
|                                    |                                                         |                                      |
| Company Name :                     | Tom Richman's Dummy Supplier                            |                                      |
| Other Name :                       |                                                         |                                      |
| Address Line 1 :                   | Shire Hall                                              |                                      |
| Address Line 2 :                   | Market Place                                            |                                      |
| Town/City :                        | Warwick                                                 |                                      |
| County/State :                     | Warwickshire                                            |                                      |
| Postcode/Zip :                     | CV34 4RL                                                |                                      |
| Country :                          | United Kingdom 🔹                                        |                                      |
| Organisation Structure :           | Please select an item 🔻                                 |                                      |
| Telephone :                        | 01926 414980                                            |                                      |
| Fax :                              |                                                         |                                      |
| Website :                          |                                                         |                                      |
| Company e-Mail :                   |                                                         |                                      |
| Publish e-Mail :                   | thomasrichman@warwickshire.gov.uk                       |                                      |
| Enquiries e-Mail :                 |                                                         |                                      |
| Health and Safety e-Mail           |                                                         |                                      |
| ricular and survey e main          |                                                         |                                      |

Whilst you are changing user details, please ensure that the main contact details are correct remembering to click on the '**Save Details**' button on the bottom of each page.

As one of our suppliers, we need to make sure you receive our email notifications. To ensure our emails reach your inbox please add our email domain@in-tendorganiser.co.uk to your safe senders and check your spam filter settings.